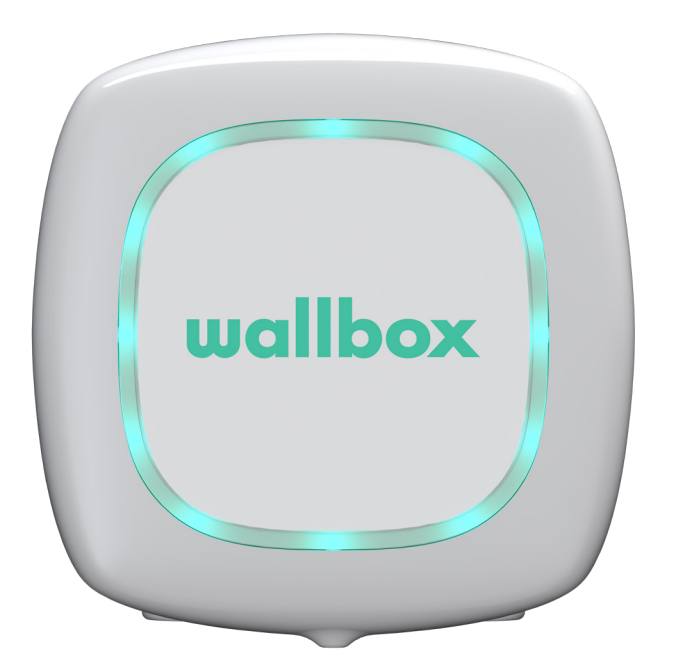

# Uživatelská příručka

PULSAR ČEŠTINA

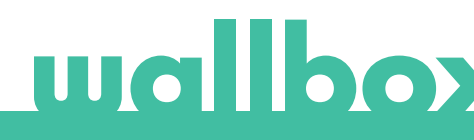

## Obsah

| Bezpečnostní doporučení                   | 3  |
|-------------------------------------------|----|
| Právní upozornění                         | 3  |
| Bezpečnostní pokyny                       | 3  |
| Doporučení pro konektory                  | 4  |
| Vítejte v systému Wallbox                 | 5  |
| Seznamte se se systémem Wallbox Pulsar    | 6  |
| Stav nabíječky                            | 7  |
| Objevte portál myWallbox                  | 9  |
| Aplikace Wallbox                          | 10 |
| 1 – Stáhnutí aplikace                     | 10 |
| 2 – Vytvoření účtu myWallbox / Přihlášení | 10 |
| 3 – Přidání první nabíječky               | 11 |
| 4 – Seznam nabíječek                      | 11 |
| 5 – Synchronizace s nabíječkou            | 12 |
| 6 – Správa nabíječky                      | 12 |
| 7 – Konfigurace                           | 14 |
| Portál myWallbox                          | 16 |
| Vytvoření účtu myWallbox                  | 16 |
| Přístup na web                            | 18 |
| První přístup                             | 19 |
| Uživatelé                                 | 21 |
| Nabídka uživatelského účtu                | 24 |
| Údržba                                    | 25 |
| Odstraňování problémů                     | 25 |
| Servis                                    | 27 |

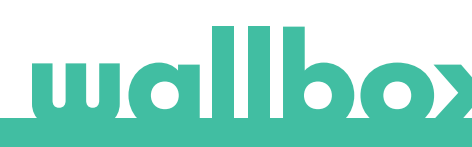

## Bezpečnostní doporučení

Uživatel si musí přečíst uvedené bezpečnostní pokyny a plně jim porozumět. Nedodržení bezpečnostních informací a pokynů uvedených v této příručce a vytištěných na zařízení nebo zásahy, které jsou s nimi v rozporu, mohou vést k úrazu elektrickým proudem, požáru anebo vážnému zranění a k poškození vozidla nebo zařízení Wallbox. Na jakákoli následná poškození způsobená takovýmito činnostmi se záruka nevztahuje. Instalaci zařízení Wallbox musí provést kvalifikovaný elektrikář v souladu s příslušnými předpisy. Informace uvedené v této instalační příručce nezbavují uživatele odpovědnosti za dodržování všech norem a standardů nebo příslušných místních předpisů. Nabíjecí zařízení Wallbox bylo navrženo, vyvinuto a vyrobeno tak, aby vyhovovalo požadavkům, bezpečnostním předpisům a normám v souladu se směrnicemi uvedenými v prohlášení o shodě.

## Právní upozornění

Tento dokument má sloužit jako referenční příručka pro provoz nabíječky. Použité obrázky produktu slouží pouze pro ilustraci a nemusí se jednat o přesnou reprezentaci produktu. Společnost Wallbox si vyhrazuje právo kdykoli bez předchozího upozornění změnit specifikace a procesy produktu a dokumentaci.

## Bezpečnostní pokyny

- Zařízení nepoužívejte, pokud vykazuje fyzické vady, jako jsou praskliny, rozlomení, koroze nebo jiné poškození. V takovém případě kontaktujte svého distributora.
- Zařízení Wallbox může otevírat, rozebírat, opravovat, měnit nebo upravovat pouze oprávněný odborník a kvalifikovaný personál. Neautorizovanou úpravou zařízení Wallbox zaniká záruka výrobce.
- Neautorizované úpravy nebo přestavby nejsou povoleny.
- Máte-li elektronické implantáty, jsou nutná zvláštní opatření. Obraťte se na výrobce svého zdravotnického prostředku a zjistěte možné účinky, které na ně může mít proces nabíjení.
- Neodstraňujte ze zařízení žádná varování, jako jsou bezpečnostní symboly, výstražná upozornění, typové štítky, identifikační štítky nebo označení kabelů.
- Chraňte své zařízení Wallbox před jakýmkoli nárazem.
- Nabíjecí stanice nemá vlastní vypínač napájení. Vždy respektujte příslušná místní pravidla a předpisy pro elektrická zařízení.
- Nabíječky Wallbox lze používat pouze za stanovených provozních parametrů a to v rozmezí -25 °C až +40 °C od okolní teploty.
- Nepoužívejte nabíječku Wallbox za nepříznivých klimatických podmínek, které by mohly ovlivnit vozidlo nebo zařízení Wallbox. Neotevírejte kryt za deště.

## Doporučení pro konektory

- Před použitím vždy zkontrolujte nabíjecí kabel a kontakty, zda nejsou poškozené a znečištěné.
- K nabíjení nikdy nepoužívejte poškozený nabíjecí kabel, zástrčku vozidla nebo elektrickou zásuvku infrastruktury.
- Nikdy nepoužívejte špinavé nebo mokré kontakty.
- Konektor připojujte pouze k zásuvce vozidla a k elektrickým vývodům infrastruktury, které jsou chráněny proti vodě, vlhkosti a kapalinám.
- Po ukončení nabíjení lze konektor vozidla a zástrčku zařízení rozpojit. Nikdy nepoužívejte sílu k odpojení konektoru vozidla od vstupu nebo ze zásuvky zástrčky zařízení. Takováto nebezpečná činnost může způsobit vážné zranění nebo dokonce smrt.
- V závislosti na nabíjecí stanici a elektrickém vozidle se čas na dokončení nabíjení a doba odemknutí mohou lišit.
- Některá vozidla lze nastartovat s připojeným nabíjecím kabelem. Před odjezdem nabíjecí kabel odpojte.
- Nepoužívejte nabíjecí kabel s prodlužovacím kabelem nebo adaptérem.
- Pokud z konektoru vychází kouř nebo se začíná tavit, nikdy se nedotýkejte nabíjecího kabelu. Pokud je to možné, zastavte proces nabíjení. V každém případě odpojte zařízení Wallbox od zdroje napájení.
- Nabíjecí kabel uchovávejte mimo dosah dětí.
- S konektorem zacházejte opatrně, nestoupejte na něj ani na kabel.
- Za ŽÁDNÝCH OKOLNOSTÍ za kabel NETAHEJTE, když je připojen k vozidlu.

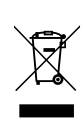

Důležité informace pro správnou likvidaci produktu v souladu se směrnicí 2012/19/ES. Na konci své životnosti nebude produkt zlikvidován jako komunální odpad. Musí být odvezen do sběrného střediska, které zajišťuje likvidaci zvláštního a tříděného odpadu, nebo distributorovi, který tuto službu poskytuje.

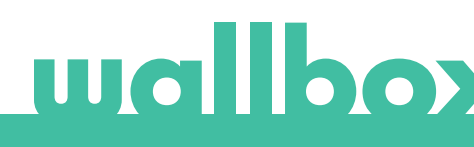

## Vítejte v systému Wallbox.

Blahopřejeme vám k zakoupení revolučního systému nabíjení elektrických vozidel navrženého pomocí nejmodernější technologie, která uspokojí vaše každodenní potřeby. Tato uživatelská příručka vám ukáže, jak dobíjet elektrické vozidlo, a také vás seznámí se základními funkcemi interakce se zařízením Wallbox Pulsar.

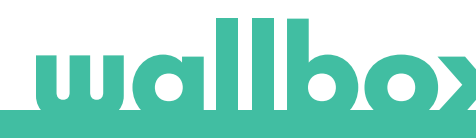

## Seznamte se se systémem Wallbox Pulsar

Než začnete, podívejte se na své zařízení Wallbox Pulsar.

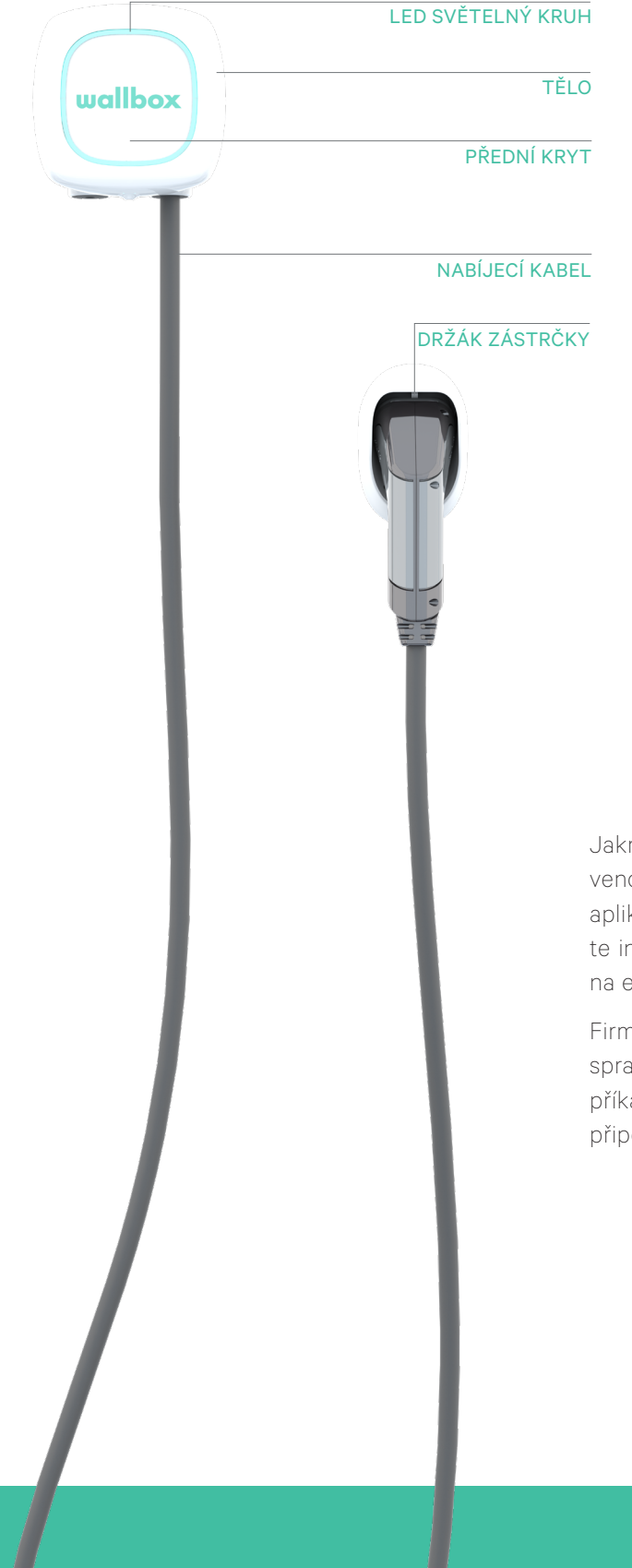

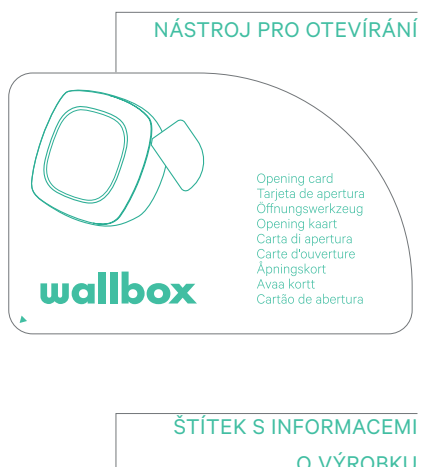

|             |             | O VÝROBKI                            |
|-------------|-------------|--------------------------------------|
| PN: WBPL-0- | 2-4-0-001-A | UID: WBPULSAR                        |
|             |             | SN: WB00000                          |
|             |             | 32A 230/400VAC 50Hz<br>3P+N+PE IP 54 |
| 0"60293     | 8"062923    | Made in SPAIN 2019/01                |

Jakmile bude vaše zařízení Wallbox Pulsar připraveno a zapnuto, budete ho ovládat prostřednictvím aplikace Wallbox. Pomocí portálu myWallbox získáte informace o spotřebě, době nabíjení, nákladech na energii nebo odeslaných relacích nabíječky.

Firmware je speciálně navržen tak, aby plně řídil a spravoval proces nabíjení pomocí jednoduchých příkazů, ale nezapomeňte, že stačí i jen jednoduše připojit a nabíjet. Až takto jednoduché to může být

## Stav nabíječky

Zařízení Wallbox Pulsar má LED světelný kruh, který ukazuje aktivitu nabíjení pomocí intuitivního barevného kódu

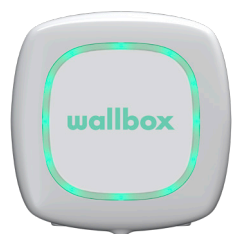

#### PŘIPRAVENO

Nabíječka zůstává v tomto stavu, pokud je připravena k použití a není připojena k autu.

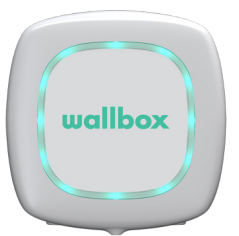

#### PŘIPOJENO

Nabíječka zjistí, že je připojena k autu. Existuje několik situací, kdy nabíječka zůstává v tomto stavu:

• Čekání na požadavek auta: tato situace nastane, když se auto nenabíjí, i když je nabíječka připravena. Důvodem je jedna z následujících situací:

Baterie auta je plně nabitá. Přechodová doba mezi připojením auta a zahájením nabíjení. Přechodová doba mezi obnovením nabíjení a zahájením nabíjení.

- Nabíjení pozastaveno: uživatel pozastavil nabíjení prostřednictvím aplikace.
- Konec plánu: po dokončení plánu nabíječka zastaví nabíjení.

### PŘIPOJENO – NAPLÁNOVÁNO

Když je zařízení Pulsar připojeno k autu a světelný kruh je tyrkysový a pulzující, k plánované události dojde během následujících 12 hodin. Zařízení nebude nabíjet až do začátku času naprogramovaného plánu.

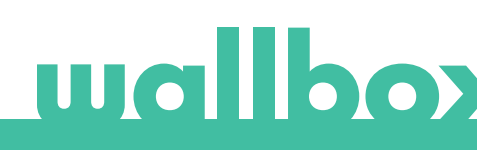

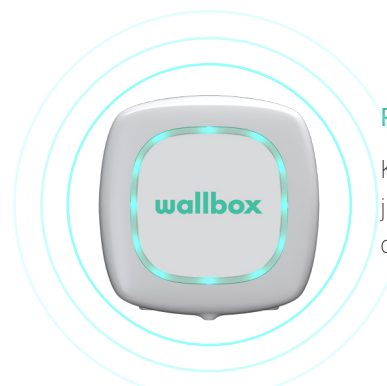

### Stav nabíječky

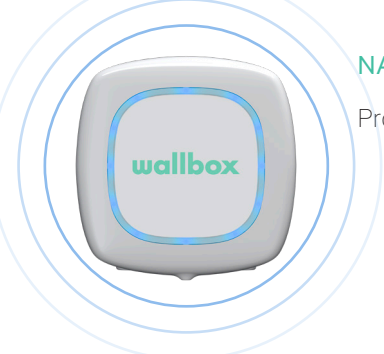

### NABÍJENÍ

Proces nabíjení byl zahájen a auto se dobíjí pro další jízdu.

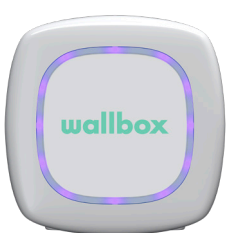

#### SYNCHRONIZACE

Když je aplikace připojena pomocí Bluetooth k zařízení Pulsaru, objeví se na několik sekund fialové kolo rulety. Při tomto procesu je zařízení Pulsar aktualizováno s datem telefonu. Kromě toho jsou všechna data ze zařízení Pulsar odeslána do aplikace a do cloudu, takže je můžete vidět na portálu.

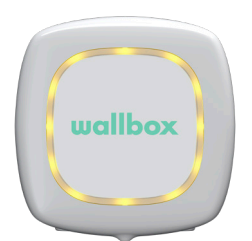

#### UZAMČENO

Nabíječka je uzamčena. Odemknout ji může pouze oprávněný uživatel. Ověření uživatele musí být provedeno pomocí aplikace Wallbox.

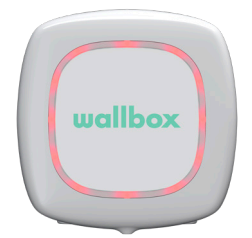

#### CHYBA

Nabíječka je v chybovém režimu. Do not try to charge in this condition. Obraťte se na servis Wallbox, kde vám ohledně tohoto tématu poradí.

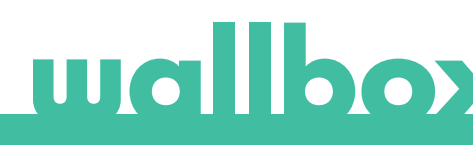

Objevte portál myWallbox.

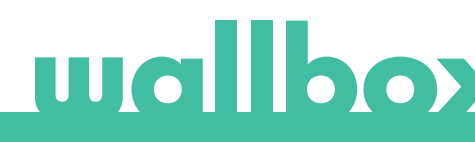

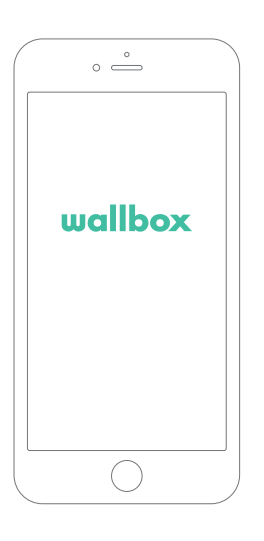

## 1.Stáhnutí aplikace

Než začnete, doporučujeme stáhnout si do svého chytrého telefonu aplikaci Wallbox a vytvořit si účet myWallbox pro vzdálenou správu nabíječky. Aplikace Wallbox je k dispozici na portálech PlayStore a AppStore.

Chcete-li stáhnout aplikaci Wallbox, naskenujte QR kód.

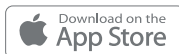

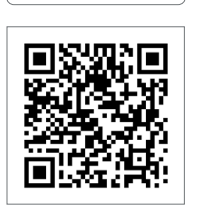

## Get IT ON Google Play

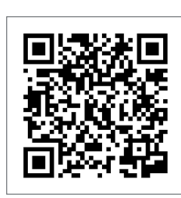

## 2.Vytvoření účtu myWallbox / Přihlášení

Pokud jste již registrovaným uživatelem, použijte k přihlášení do aplikace svůj e-mail a heslo.

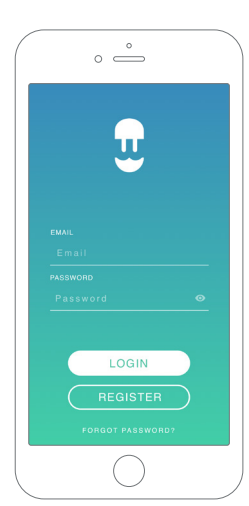

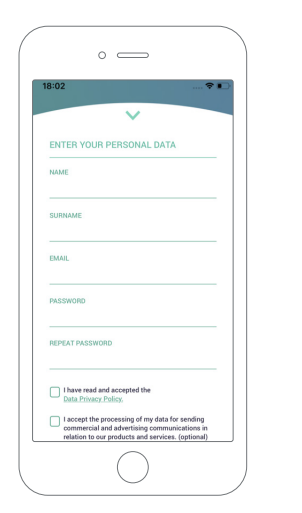

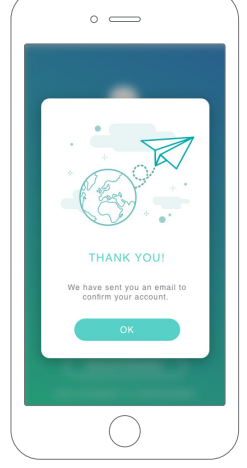

Pokud se jedná o první použití, musíte si pro přístup k aplikaci Wallbox vytvořit účet. Klikněte na tlačítko "Registrovat" a zadejte v registračním formuláři své osobní údaje. Na obrazovce se objeví potvrzovací okno.

V doručené poště naleznete e-mail s potvrzením vašeho účtu. Pokud nemáte e-mail ve složce Doručená pošta, zkontrolujte složku se spamem.

V e-mailu klikněte na tlačítko "Potvrdit" a můžete začít používat svůj účet.

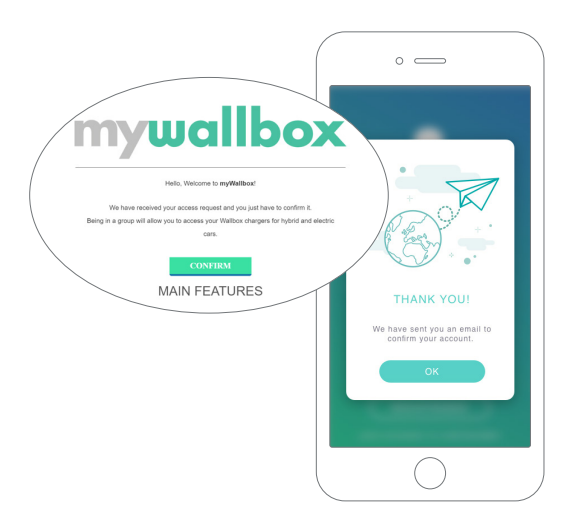

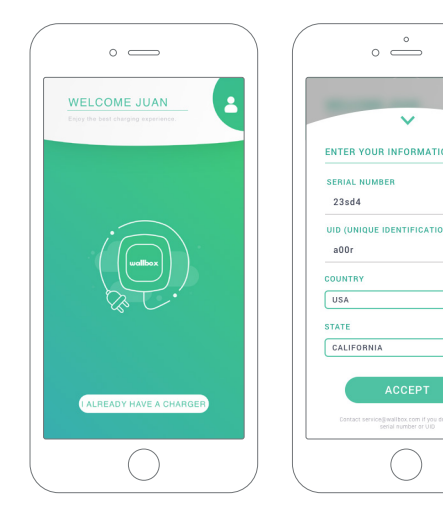

## 3. Přidání první nabíječky

Pokud k vašemu účtu ještě není připojena žádná nabíječka, klikněte na text "Už mám nabíječku" a přidejte nabíječku do svého účtu.

Přidejte nabíječku kliknutím na tlačítko "+" na hlavní stránce, zadejte sériové číslo, kód UID, zemi a stát/oblast nabíječky.

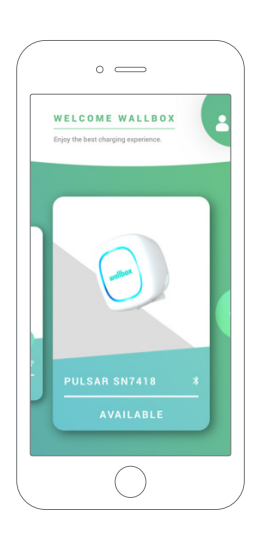

## 4.Seznam nabíječek

- Na této obrazovce najdete následující informace o nabíječce:
  - Název nabíječky: Ve výchozím nastavení se zobrazuje sériové číslo nabíječky. Je ale možné to změnit.
  - Aktuální typ připojení: Připojení Bluetooth se zobrazuje, pouze pokud je nabíječka zapnutá a poblíž.
  - Stav nabíječky: Šedá značí, že nabíječka je nedosažitelná, jinak je barva zelená.

## 5. Synchronizace s nabíječkou

Když se připojíte k nabíječce, relace nabíjení se prostřednictvím aplikace synchronizují s cloudem myWallbox. Zobrazí se procento synchronizovaných relací.

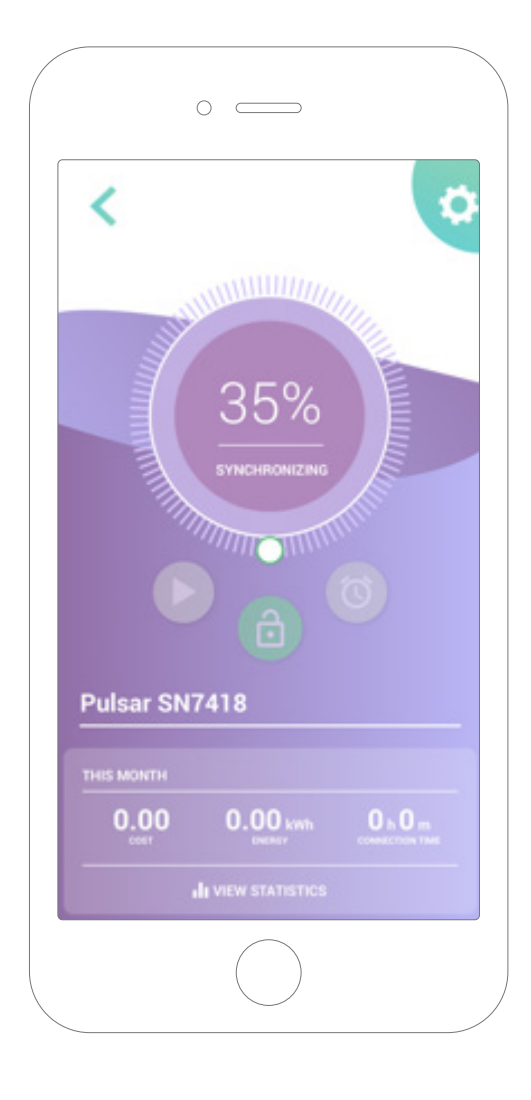

## 6 Správa nabíječky

Tato obrazovka se zobrazí, když jste připojeni k nabíječce. Ovládací prvky v horní polovině obrazovky umožňují provádět následující akce:

- Výběr nabíjecího proudu pomocí kolečka.
- Zamknutí/odemknutí nabíječky.
  - 🙆 Nabíječka je zamknuta, stisknutím tlačítka ji odemknete.
  - Dabíječka je odemknuta, stisknutím tlačítka ji zamknete.
- Pozastavení/obnovení nabíjení.
  - Nabíjení je pozastaveno, stisknutím tlačítka nabíjení spustíte.
  - 🕕 Probíhá nabíjení, stisknutím tlačítka nabíjení pozastavíte.
- Přístup ke konfigurační nabídce nabíječky.
- Naplánování nabíjecí relace.

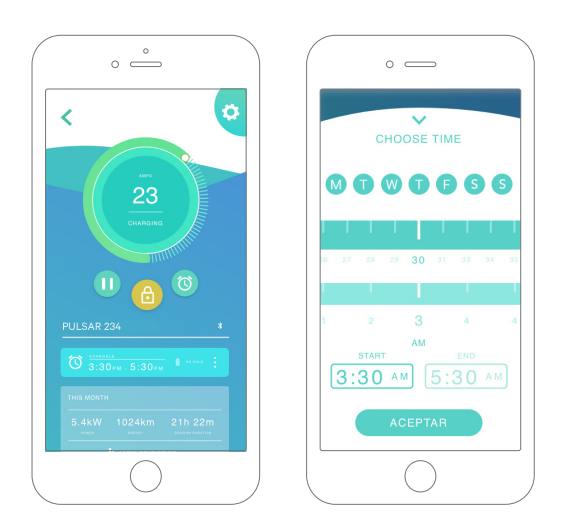

#### PLÁNY

Spodní polovina obrazovky zobrazuje naprogramované plány. Chcete-li plán upravit nebo odstranit, klepněte na tři svislé tečky napravo od plánu.

Chcete-li nastavit nový plán, klepněte na tlačítko hodin. Objeví se následující nabídka.

Podle potřeby vyberte čas ZAČÁTKU a KONCE plánu a dny v týdnu. Ve výchozím nastavení budou na modrém pozadí aktivní všechny dny v týdnu.

Klepnutím na tlačítko PŘIJMOUT plán odešlete na nabíječku.

#### STATISTIKA

Spodní polovina obrazovky pod plány zobrazuje souhrn statistik nabíjení aktuálního měsíce.

Když vstoupíte na obrazovku se statistikami, jsou zobrazené relace aktuálního měsíce. Obrazovku lze rozdělit na dvě části:

Filtrování relací podle data: Můžete vybrat libovolné časové období a zobrazit relace mezi těmito daty.

Zobrazení dat vztahujících se k filtru: Data si můžete zobrazit dvěma způsoby: v režimu grafů nebo seznamu.

- Režim grafů: Zde se zobrazují data v závislosti na energii nebo době nabíjení.
- Režim seznamu: Zde se zobrazuje seznam všech relací mezi vybranými daty.

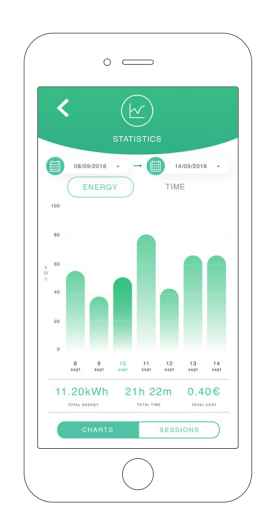

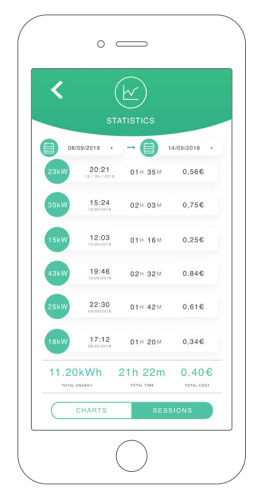

## wallboy

## 7Konfigurace

V tlačítku pro odkaz na konfiguraci nabíječky najdete aktivní možnosti konfigurace nabíječky:

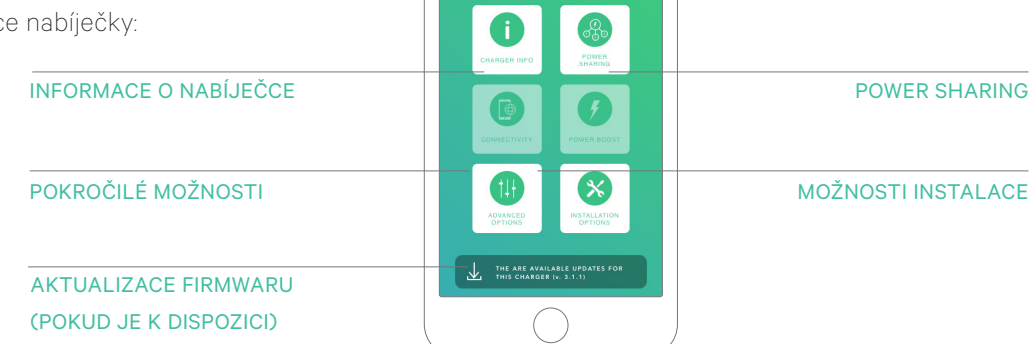

<

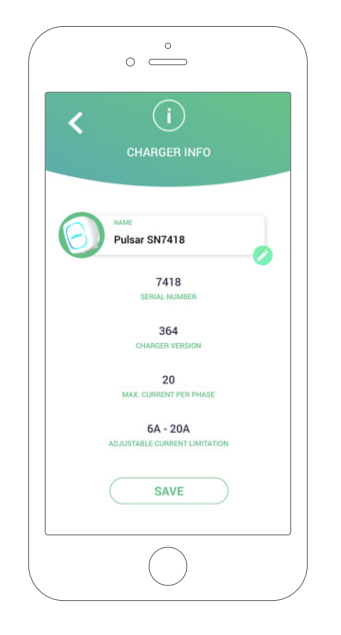

#### INFORMACE O NABÍJEČCE

Zde se zobrazují informace týkající se nabíječky.

- Název: Kliknutím upravte.
- Sériové číslo
- Verze nabíječky
- Max. proud na fázi
- Nastavitelné omezení proudu

Po každé úpravě v této části nezapomeňte kliknout na "Uložit", abyste zajistili, že se změny uloží.

#### POKROČILÉ MOŽNOSTI

V pokročilých možnostech můžete změnit náklady na energii nabíječky. V relacích se pak budou zobrazovat odhadované náklady. Na této obrazovce můžete také provést obnovení systému nabíječky.

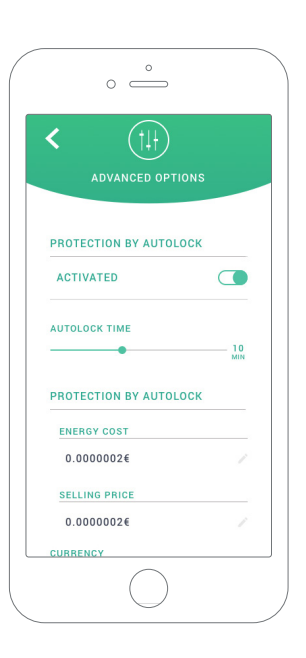

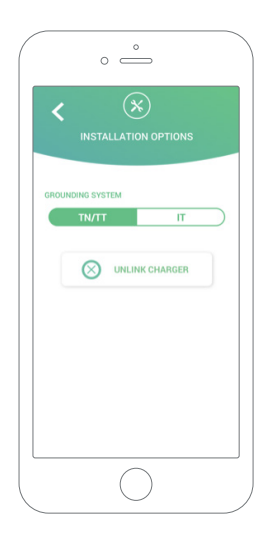

#### MOŽNOSTI INSTALACE

Na této obrazovce lze provést tyto možnosti instalace nabíječky:

- Nakonfigurujte uzemňovací systém instalace.
- Odpojení nabíječky od vašeho uživatelského účtu.

#### **POWER SHARING**

Pokud se vaše nabíječka stane součástí inteligentní infrastruktury sdílení energie, ujistěte se, že máte pokyny k provedení této instalace. V případě pochybností kontaktujte svého obchodního zástupce.

#### AKTUALIZACE FIRMWARU

Proces aktualizace nabíječky má dvě různé fáze:

- Instalace jádra
- Instalace firmwaru

Po dokončení těchto dvou procesů se zobrazí zpráva s potvrzením aktualizace.

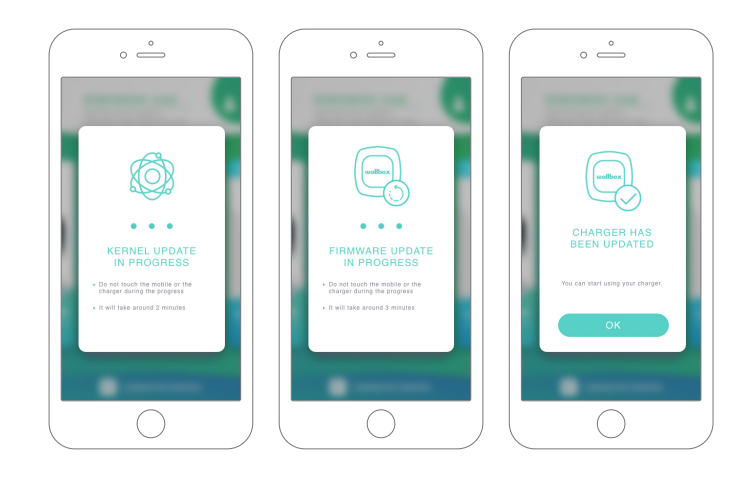

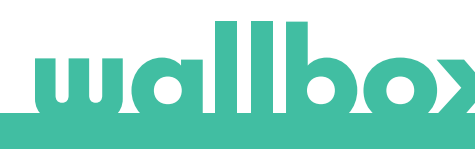

První přístup na portál myWallbox. URL adresa: https://my.wallbox.com/login

| my/Wallbox Portal |              |   |
|-------------------|--------------|---|
|                   |              |   |
|                   |              |   |
|                   | $\mathbf{n}$ |   |
|                   |              |   |
|                   | wanbox       |   |
|                   |              |   |
|                   |              |   |
|                   |              |   |
|                   | LOGIN        | 5 |
|                   | REGISTER     | 5 |
|                   |              |   |
|                   |              |   |
|                   |              |   |

#### POZNÁMKA:

Pokud jste si již vytvořili účet pomocí aplikace Wallbox, použijte při vstupu na web stejné uživatelské jméno a heslo. V opačném případě si nyní vytvořte nový účet prostřednictvím webu.

### Vytvoření účtu myWallbox

Klikněte na tlačítko registrace. Objeví se registrační okno.

| O my/Wallbox Portal |                                                                                                    |  |
|---------------------|----------------------------------------------------------------------------------------------------|--|
|                     |                                                                                                    |  |
|                     |                                                                                                    |  |
|                     | ×                                                                                                    |  |
|                     | REGISTER                                                                                                    |  |
|                     | NAME                                                                                                    |  |
|                     | Juan                                                                                                    |  |
|                     | BURNAME                                                                                                    |  |
|                     | Gómez                                                                                                    |  |
|                     | EMAIL                                                                                                    |  |
|                     | juangomez@gmail.com                                                                                                    |  |
|                     | PASSWORD                                                                                                    |  |
|                     | ••••••                                                                                                    |  |
|                     | REPEAT YOUR PASSWORD                                                                                                    |  |
|                     |                                                                                                    |  |
|                     | I have read and accept the Core Privacy Oxfor.                                                                                               |  |
|                     | <ul> <li>I accept the processing of my data for sending commercial<br/>and advertising communications in relation to our products</li> </ul> |  |
|                     | and services. (optional)                                                                                                    |  |
|                     | I accept the processing of my data on the use of the Service<br>for the preparation of user profiles, for the provision of the               |  |
|                     | services contracted with Wallbox and, where appropiate, for<br>its assignment to third parties, (optional)                                   |  |
|                     |                                                                                                    |  |
|                     | CONTINUE                                                                                                    |  |
|                     |                                                                                                    |  |
|                     |                                                                                                    |  |
|                     |                                                                                                    |  |
|                     |                                                                                                    |  |

Vyplňte své osobní údaje a pokračujte.

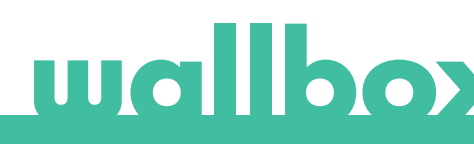

Poté se objeví potvrzovací okno.

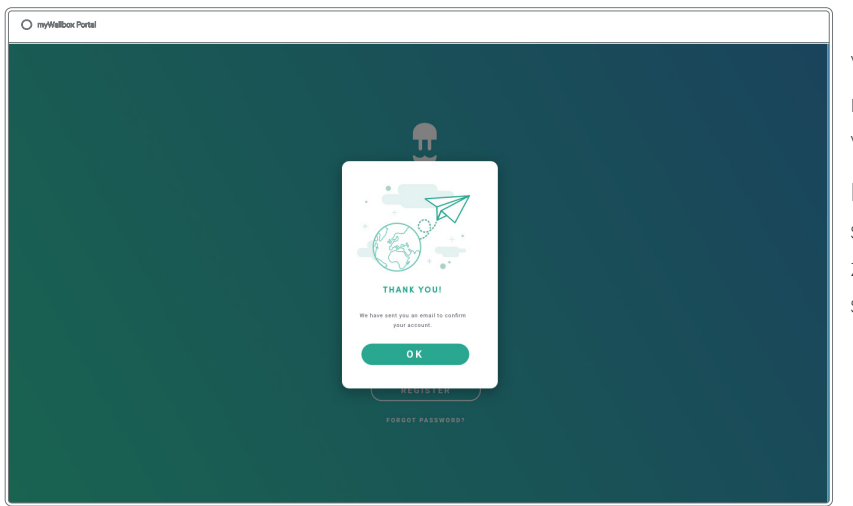

V doručené poště naleznete e-mail s potvrzením vašeho účtu.

Pokud nemáte e-mail ve složce Doručená pošta, zkontrolujte složku se spamem.

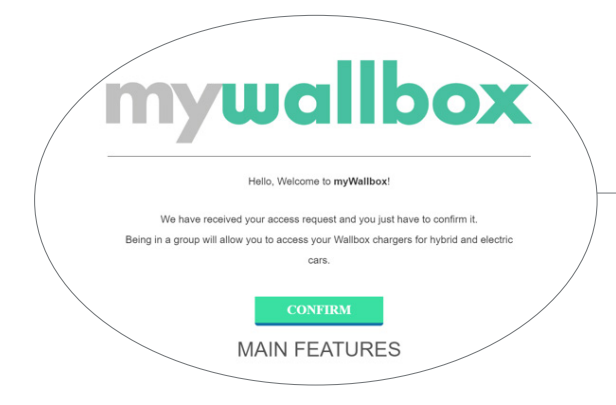

V e-mailu klikněte na tlačítko "Potvrdit" a můžete začít používat svůj účet.

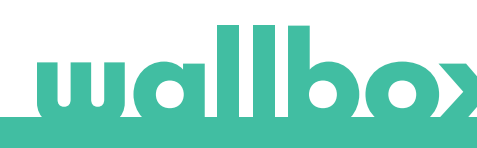

Po vytvoření účtu budete patřit do skupiny, ve které jste super administrátorem. Když vás ostatní uživatelé pozvou ke svým skupinám, nebudete mít práva super administrátora. V závislosti na specifikacích pozvánky do skupiny budete pouze administrátorem nebo uživatelem.

#### Přístup na web

#### PŘIHLÁŠENÍ

Jakmile bude váš účet potvrzen, stačí se přihlásit na web myWallbox.

| O myWellbox Portal |         |
|--------------------|---------|
|                    |         |
|                    |         |
|                    |         |
|                    | wallbox |
|                    |         |
|                    |         |
|                    |         |
|                    |         |
|                    |         |
|                    |         |
|                    |         |
|                    |         |
|                    |         |

Budete přesměrováni na hlavní stránku myWallbox.

#### ZAPOMENUTÉ HESLO

Pokud si nepamatujete heslo, klikněte na odkaz "Zapomněli jste heslo?" pod přihlašovacím formulářem.

myMdbacrPatal

 myMdbacrPatal

 model

 model

 model

 model

 model

 model

 model

 model

 model

 model

 model

 model

 model

 model

 model

 model

 model

 model

 model

 model

 model

 model

 model

 model

 model

 model

 model

 model

 model

 model

 model

 model

 model

 model

 model

 model

 model

 model

 model

 model

 model

 model

 model

 model

 model

 model

 model

 model

 model

 model

 model

 model

 model

 model

 model

 model

 model

 model

 model

 model

 model

 model

 model

 model

 model

 model

 model

 model

 model

 model

 model

 model

 model

 model

 model

 model

 model

 model

 model

 model

 model

 model

 model

 model

 model

 model

 model

 model

 model

 model

 model

 model

 model

 model

 model

 model

 model

 model

 model

 model

 model

 model

 model

 model

 model

 model

 model

 model

 model

 model

 model

 model

 model

 model

 model

 model

 model

 model

 model

 model

 model

 model

 model

 model

 model

 model

 model

 model

 model

 model

 model

 model

 model

 model

 model

 model

 model

 model

 model

 model

 model

 model

 model

 model

 model

 model

 model

 model

 model

 model

 model

 model

 model

 model

 model

 model

 model

 model

 model

 model

 model

 model

 model

 model

 model

 model

 model

 model

 model

 model

 model

 model

 model

 model

 model

 model

 model

 model

 model

 model

 model

 model

 m

Vyplňte do formuláře e-mail a pokračujte.

Poté se objeví potvrzovací okno.

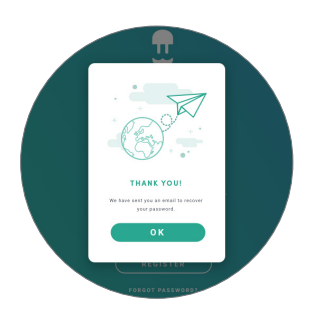

Obdržíte e-mail s pokyny, jak vytvořit nové heslo. Pokud nemáte e-mail ve složce Doručená pošta, zkontrolujte složku se spamem.

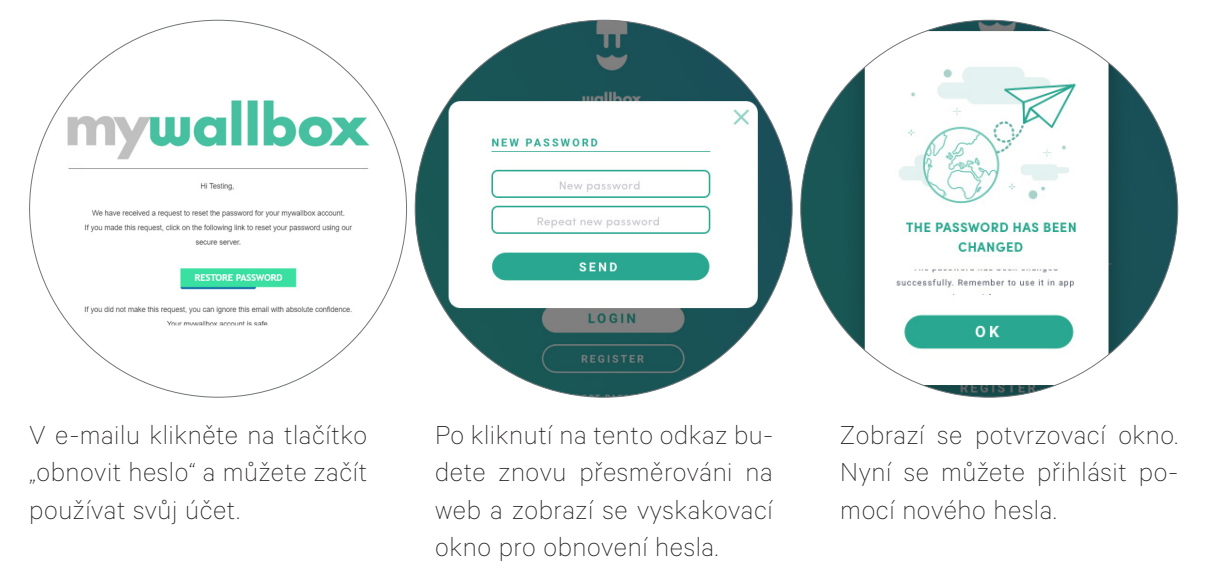

Do formuláře zadejte dvakrát nové heslo a pokračujte.

### První přístup

Jakmile se úspěšně přihlásíte na web myWallbox, budete přesměrováni na hlavní stránku myWallbox, která zobrazuje seznam všech nabíječek propojených s vaším účtem.

| O myWallbox Portal |                                                                                                    |                  |
|--------------------|----------------------------------------------------------------------------------------------------|------------------|
|                    | Monthly overview<br>S 4_ms D 12mms O 00 234 7M (* 84.32kWh<br>channens from the state of the state of the state o | Q John Doe V     |
| Office             | D+Home / CERE                                                                                                    | 0                |
| 🗲 Charper List     | $\textcircled{b}$ $\odot$ $\textcircled{build}_{0,2}$ PULSAR 205 \$ / AVAILABLE / $\textcircled{build}_{0,2}$                                                                                                    | $\otimes$        |
| h Statistics       | Coupy Andre Discussor D                                                                                                    | + Add charger    |
| an Users           |                                                                                                    |                  |
| A Payments         |                                                                                                    |                  |
| ? Support          |                                                                                                    |                  |
|                    |                                                                                                    |                  |
|                    |                                                                                                    |                  |
|                    |                                                                                                    |                  |
|                    |                                                                                                    |                  |
|                    |                                                                                                    |                  |
|                    |                                                                                                    |                  |
|                    |                                                                                                    |                  |
|                    | ************************************                                                                                                    | f in Press filey |

## wallboy

### INFORMACE O NABÍJEČCE

Jakmile je nabíječka propojena s účtem, je možné zkontrolovat aktuální informace o nabíječce z uživatelského účtu myWallbox.

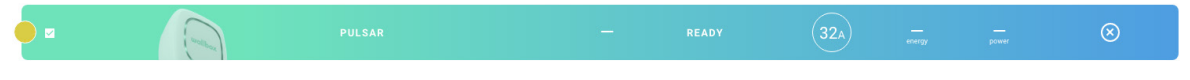

#### Zobrazené informace zahrnují:

Stav uzamčení: Žlutá barva značí, že nabíječka je uzamčena. Zelená barva značí, že nabíječka je odemčena.

#### Obrázek nabíječky.

**Název nabíječky / sériové číslo nabíječky.** Na začátku se zobrazí sériové číslo nabíječky. V sekci Podrobnosti o nabíječce ale můžete název změnit a místo toho se pak bude objevovat nový název.

#### Stav nabíječky:

- Offline
- Připraveno
- Power Sharing: zařízení master nenakonfigurováno
- Připojeno: čekání na další plán
- Připojeno: pozastaveno uživatelem
- Připojeno: čeká se na požadavek auta
- Připojeno: konec plánu

- Nabíjení
- Stav není k dispozici
- Uzamčeno, nenabíjí se
- Čeká se na odemknutí nabíječky, aby mohlo být zahájeno nabíjení.
- Připojeno: ve frontě zvýšení výkonu
- Chyba

Po připojení nabíječky: aktuální informace o nabíjení.

Pro odpojenou nabíječku: datum posledního připojení/synchronizace.

Po kliknutí na informační prvek budete přesměrováni na stránku s podrobnostmi o nabíječce.

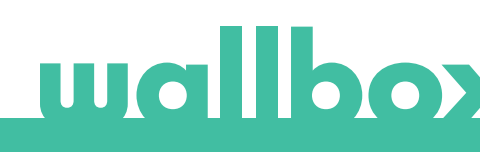

### Uživatelé

Správa uživatelů, kteří mají přístup k nabíječkám.

| nyWallbox Portal |            |           |                      |           |                       |             |                  |                  |
|------------------|------------|-----------|----------------------|-----------|-----------------------|-------------|------------------|------------------|
| 88               |            |           |                      |           |                       |             |                  | John Dae K       |
| U)               | ٩          |           |                      |           |                       |             |                  |                  |
| argers           | □ ~ Home / | PRI PLAN  |                      |           |                       |             | -2               | (+ Add subgroup) |
| atistics         |            | Name      | Email                | User type | Sessions<br>this week | tdentifiers | Register<br>date |                  |
| Lers             | ٢          | Marc Doe  | marc.doe@gmail.com   | 4         |                       | 6. 33 95    | 11/12/2019 11:39 |                  |
| lyments          | •          | Satah Doe | tarah das @gmail.com | A.        |                       | 65 - 37 95  | 11/12/2019 11:39 |                  |
| ans              | 0          | John Doe  | john doe@gmail.com   | 2,        |                       | 0. 18 95    | 11/12/2019 11:39 |                  |
| pport            | Chargery D | Ander ()  | •• • •               |           |                       |             |                  |                  |
|                  |            |           |                      |           |                       |             |                  |                  |
|                  |            |           |                      |           |                       |             |                  |                  |
|                  |            |           |                      |           |                       |             |                  |                  |
|                  |            |           |                      |           |                       |             |                  |                  |
|                  |            |           |                      |           |                       |             |                  |                  |
|                  |            |           |                      |           |                       |             |                  |                  |

### PŘIDÁNÍ UŽIVATELE DO VAŠÍ SKUPINY

Přidejte do skupiny nového/existujícího uživatele a umožněte mu tak přístup k nabíječkám.

|        |                                                               | ADD USER                                           |               |                       |
|--------|---------------------------------------------------------------|----------------------------------------------------|---------------|-----------------------|
|        | WALLBOX STANDARD PA                                           | NAME .                                             |               |                       |
|        | Aures -                                                       | Jahn                                               | the second    |                       |
| 8      | Parts Revise                                                  | Doe                                                |               | 0 × F                 |
|        | Homore Parcender                                              | johnBee@gmail.com                                  |               | 5 Z F                 |
| 1      | Chinese Afameluna                                             | Na subgroup                                        |               | 518                   |
| •      | Paulina Gayron                                                | ETHE PART                                          |               | 5 = 10                |
|        | Total Alcocar                                                 | (                                                  | 0             | 5 11 10               |
| irecti | VOS /                                                         | The case can write one Die charges o               | a contraction |                       |
|        |                                                               |                                                    | e   ,         | 0. II. P.             |
| •      | Thanawan Cha                                                  |                                                    |               |                       |
| • •    | Thananan Cha<br>Ray Miboura                                   | Eurosiena Office                                   | •             | $0_{\rm c} \equiv 10$ |
|        | Thananan Cha<br>Rep Milleure<br>Gudanka Bakalo                | Exercatoria Office     Financiana                  | •             | 0. 2 F                |
|        | Thanaman Chu<br>Ruy Mithuum<br>Gudanka Bakato<br>Dentoe Dadai | Exercisions office     reserver     Nechrid Office | 6<br>9<br>6   | 0.2F<br>0.2F<br>0.2F  |

Vyplňte informace o uživateli a nastavte oprávnění uživatele nebo administrátora.

**Uživatel:** Umožňuje přístup k vybraným nabíječkám v níže uvedeném seznamu nabíječek.

Administrátor: Umožňuje přístup ke všem nabíječkám ve vaší skupině a spravovat zde nabíječky a uživatele.

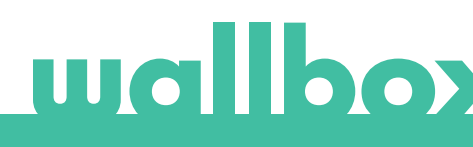

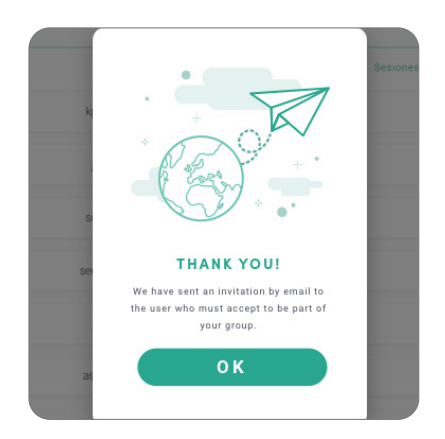

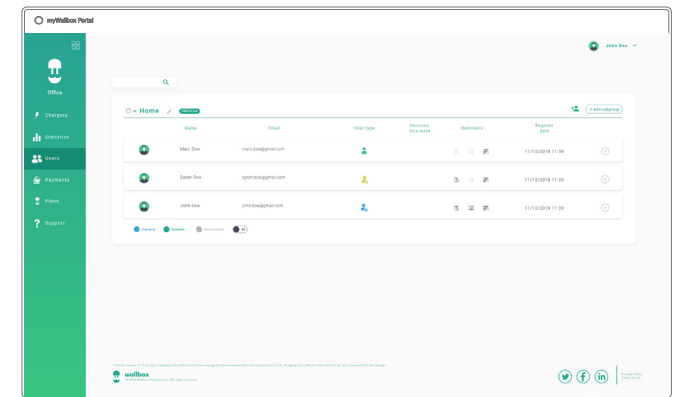

Po odeslání pozvánky se zobrazí vyskakovací okno s potvrzením, že byla uživateli odeslána pozvánka.

Pozvaný uživatel se pak automaticky objeví v seznamu uživatelů (v případě, že se neobjeví, stiskněte klávesy Alt+F5 nebo obnovte stránku v prohlížeči).

#### INFORMACE O UŽIVATELI

Jakmile je uživatel připojen ke skupině, je možné na seznamu uživatelů vidět jeho hlavní informace.

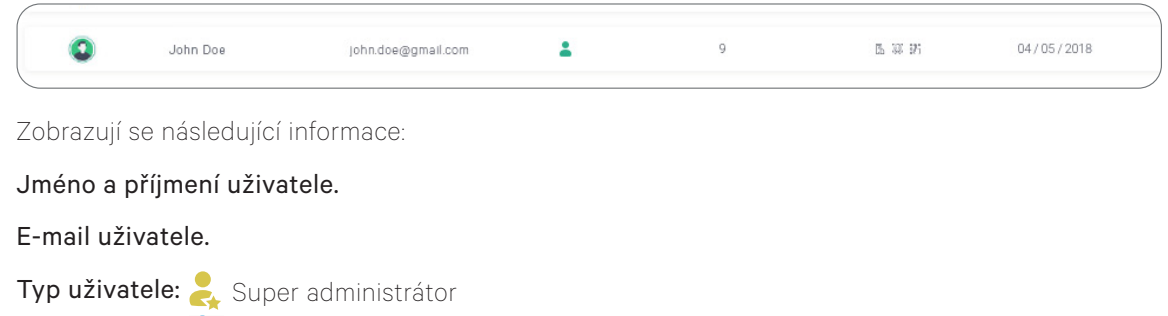

💑 Administrátor

💄 Uživatel

Počet relací: počet relací provedených daným uživatelem.

#### Datum registrace.

**Tlačítko Odstranit.** Odebrání uživatele z aktuální skupiny (uživatelský účet se nesmaže). Není vždy k dispozici.

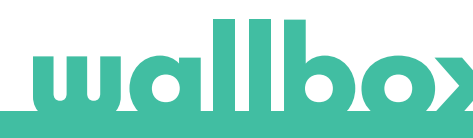

#### PODROBNOSTI O UŽIVATELI

Kliknutím na uživatele v seznamu uživatelů získáte přístup k podrobnostem uživatelského účtu.

| <            |                                                                                                    |                          |                                           | 💽 jeks bes i v |
|--------------|----------------------------------------------------------------------------------------------------|--------------------------|-------------------------------------------|----------------|
| uallbox      | S lize Cast                                                                                                    | 120 Sestions Charge time | (f) 1.632 kWh<br>Total transmitted energy | Save changes   |
|              | Personal data                                                                                                    | Commander PIN            | Groups                                    |                |
| Charger list | 1.00                                                                                                    |                          |                                           |                |
| 10000        | John                                                                                                    |                          | O Wallow 1                                | manpage 14     |
| aren arten   | ELEMENT                                                                                                    | PIN                      |                                           | •              |
| United       | Doe                                                                                                    | 1 2 2 3                  | Barcelona Office                          |                |
|              | Inter Data disease E. com.                                                                                                    |                          | And MU                                    |                |
| Payments     | Lauxilia .                                                                                                    |                          |                                           | •              |
| Seppert      | Spain 👻                                                                                                    | RFID                     | Patas Sel M                               | •              |
|              | (CCT) - GENTRAL V                                                                                                    | RFID                     | Ø Vedrid Office                           |                |
|              | 10.0 Million 40 Million 40 Millio | DESCRIPTION OF AUTO      | O My prosp. 2,                            | montpose *     |
|              |                                                                                                    |                          |                                           |                |

Zde budete moci:

- Získat hlavní informace o uživateli.
- Upravit hodnotu RFID (platí pouze pro modely Wallbox Commander 2 a Copper).
- Získat seznam nabíječek přiřazených/nepřiřazených uživateli ze skupiny a uživateli přiřadit / odebrat přiřazení nabíječek.

#### Informace o uživateli

Informace o uživateli je možné zobrazit, ale s výjimkou hodnoty RFID je nelze měnit.

#### Seznam nabíječek

Seznam nabíječek ze skupin uživatelů. Tento seznam zobrazuje, které nabíječky jsou uživateli k dispozici, a umožňuje uživateli přiřadit / odebrat přiřazení nabíječek.

| Grupos<br>Pervisos Nonline Cargodines Ubusinos                    | Nelze změnit přiřazení nabíječky, protože se jedná                                                    |
|-------------------------------------------------------------------|----------------------------------------------------------------------------------------------------|
|                                                                   | o administrátora.                                                                                     |
| Pulsar SN137  Copper 18 Pulsar SN135 Copper 12 Pulsar SN139       | Uživateli je nabíječka přiřazena. Kliknutím na pře-<br>pínač odeberete uživateli přiřazení nabíječky. |
| Pulsar SN136 C<br>Pulsar SN130 C<br>Copper 12 D<br>Pulsar SN135 C | Uživateli není nabíječka přiřazena. Kliknutím na přepínač nabíječku uživateli přiřadíte.              |

### Nabídka uživatelského účtu

V pravé horní části obrazovky máte přístup ke konfiguraci uživatele.

| envivalboxPortal    | John Dod                                                                                                    | E20     Sectors     Sectors | () 1832 kWh<br>Tist transmise entry               | jeta See v<br>Save aborget                      |                            |
|---------------------|----------------------------------------------------------------------------------------------------|-----------------------------|---------------------------------------------------|-------------------------------------------------|----------------------------|
| 🗲 Charger Bit       | Personal data                                                                                                    | Commander PIN               | Groups                                            |                                                 | John Doe 🗸                 |
| Bratistics<br>Doors | Jann<br>Konson<br>Boe                                                                                                    | FIS 1 2 3                   | Wellies                                           | ſ                                               | Change password            |
| · Payments          | JohnDoegipmali.com<br>Isanite<br>Spain. V<br>record                                                                                                    | REID                        | Num Britt                                         |                                                 | Account settings<br>Logout |
|                     | COSTINCTION (CONTINUE)<br>COSTINUE (CONTINUE)<br>COSTINUE<br>COSTINUE<br>COSTINO<br>COSTINUE<br>COSTINUE<br>COSTINUE<br>COSTINUE<br>CO |                             | Vedrat Office     Vedrat Office     Vedrat Office | (Bardepage                                      |                            |
|                     | 😨 wallbox                                                                                                    |                             | • F                                               | (in)   Managements<br>Second and<br>Managements |                            |

Zde budete moci upravit svou konfiguraci uživatele.

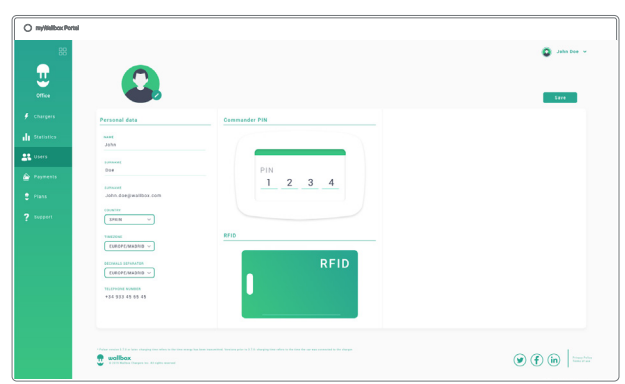

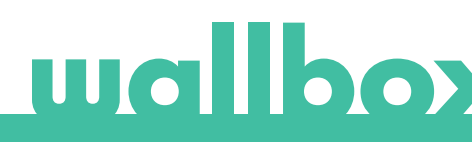

## Údržba

Pro zajištění správné údržby jsou nezbytná určitá opatření:

- V zařízení Wallbox nejsou žádné části, které by měl udržovat uživatel. Zařízení Wallbox může otevírat a upravovat pouze kvalifikovaný elektrikář.
- Nezapomeňte, že před čištěním nabíječky se musíte ujistit, že je vypnuto napájení.
- Pokud chcete zařízení Wallbox očistit, doporučujeme použít suchý nebo vlhký měkký hadřík. K čištění nabíječky Wallbox nepoužívejte sprej ani přímý proud vody.
- Aby byl konektor ochráněn před pádem, znečištěním a povětrnostními vlivy, je nutné používat ochranný prvek dodávaný jako příslušenství.
- Pokud je třeba zařízení znovu otevřít, použijte pouze nástroj pro otevírání, který je pro tento proces připraven v krabici Wallbox. Použití jakéhokoli jiného nástroje nebo prostředku může způsobit poškození nabíječky, na které by se záruka produktu nevztahovala.

## Odstraňování problémů

#### VŠEOBECNÉ

#### Nabíječka se nezapne

To by mohlo znamenat, že zařízení Wallbox není napájené. Jistič může být vypnutý nebo se rozpojil. Zkontrolujte jistič a ujistěte se, že funguje. Stiskněte testovací tlačítko na jističi – mělo by dojít k rozpojení.

#### Relace nabíjení se nespustila

Důvody mohou být následující:

- Nabití vozidla je naplánováno na později.
- Vozidlo je zcela nabité.
- U vozidla mohlo dojít k chybě. Zkontrolujte vozidlo.
- Nabíjecí zástrčka není správně připojena, znovu ji zapojte.
- Nabíjecí zástrčka může být špinavá nebo poškozená. Ujistěte se, že je v dobrém stavu.

## Vozidlo se nenabilo úplně, doba nabíjení je delší než obvykle nebo nabíjení vozidla probíhá pouze s nízkým výkonem

Když je nabíjení vozidla téměř dokončeno, rychlost nabíjení začne klesat.

Na druhé straně, pokud nabíječka nebo vozidlo zjistí příliš vysokou teplotu, nabíjecí výkon se z bezpečnostních důvodů sníží.

Možná budete také muset aktualizovat firmware zařízení Pulsar. Vstupte do aplikace Wallbox, zvolte Nastavení a podívejte se, zda se ve spodní části nachází malé vyskakovací okno s nápisem "Pro tuto nabíječku jsou k dispozici aktualizace". Pokud ano, vyberte tuto možnost a aktualizujte firmware zařízení Pulsar.

Pokud nabíjení vozidla probíhá pouze s nízkým výkonem a nikdy se nenabíjelo s vyšším výkonem, požádejte instalačního technika, aby zkontroloval volič proudu uvnitř zařízení Pulsar.

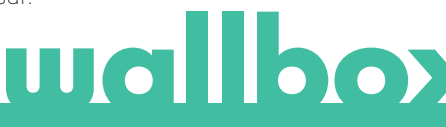

#### Nabíjecí kabel se neodpojuje od vozidla

Nabíjecí relace nebyla vozidlem ukončena. Před vyjmutím nabíjecího kabelu ukončete nabíjení z vozidla. Podívejte se do uživatelské příručky vozidla, abyste zjistili, jak to provést, protože každé vozidlo má odlišné požadavky. Otevřete auto pomocí klíče. U některých automobilů tato akce zastaví nabíjení a nabíjecí kabel se odemkne

#### **PŘIPOJENÍ**

#### Aplikace Wallbox se nepřipojí k nabíječce

Ujistěte se, že je na vašem chytrém telefonu nebo tabletu povolena funkce Bluetooth. Dosah Bluetooth je menší než 10 metrů, nepřekračujte tuto vzdálenost. Vypněte a zapněte Bluetooth na svém telefonu a zkuste se znovu připojit.

Zavřete aplikaci Wallbox a znovu ji otevřete.

Zkontrolujte, zda je v telefonu stažena nejnovější verze aplikace. Nejjednodušeji to provedete odinstalací a opětovnou instalací aplikace Wallbox.

Pokud používáte Bluetooth u spousty dalších zařízení, signály se někdy zkříží, takže nemohou vždy komunikovat. V takovém případě vypněte a zapněte Bluetooth a zkuste se k zařízení Pulsar znovu připojit.

#### Varovné zprávy

Zařízení Wallbox neustále kontroluje napájení, aby byl zajištěn bezpečný provoz. Pokud je některý z parametrů mimo správný provozní rozsah, Wallbox vám nedovolí dobít vozidlo a na obrazovce se zobrazí varovná zpráva:

Nedostupnost nabíjecí stanice:

- Vypněte jistič a počkejte několik sekund, než jej znovu zapnete.
- Pokud to nepomůže, poraďte se s instalačním technikem a ujistěte se, že volič proudu není v poloze 0, 8 nebo 9.

Nabíjecí stanice není napájena:

 Odpojte nabíjecí kabel od vozidla. Potom vypněte jistič, počkejte 10 sekund a znovu jej zapněte. Nabíjecí kabel znovu připojte k vozidlu.

#### Protokoly nabíjení se neobjevují na webu myWallbox ani v aplikaci Wallbox

Aby se statistiky nabíjení mohly zobrazit v aplikaci nebo na portálu myWallbox, musí být zařízení Pulsar pomocí Bluetooth plně synchronizováno s aplikací Wallbox v telefonu.

Pokud se statistiky nabíjení stále nezobrazí, můžete provést následující:

- 1. Ujistěte se, že je vaše zařízení Pulsar aktualizováno na nejnovější verzi firmwaru.
- Odeberte aplikaci Wallbox z telefonu, znovu ji stáhněte, připojte se k zařízení Pulsar pomocí Bluetooth a umožněte zařízení synchronizaci s telefonem.
- 3. Obnovte nabíječku. V aplikaci Wallbox přejděte na: Nastavení > Pokročilé možnosti > Obnovení. Poté obnovte zařízení Pulsar do továrního nastavení. Poté znovu nahrajte firmware výběrem Nastavení a kliknutím na vyskakovací okno ve spodní části obrazovky s nápisem "Pro toto zařízení jsou k dispozici aktualizace".

### Servis

Potřebujete další pomoc? Kontaktujte nás:

België/Belgique Schweiz/Suisse France Norge +32 28082353 +33 186260541 +47 51742000 +41 435084675 Danmark Italia Portugal Sverige +45 89870290 +39 694804494 +351 308809158 +46 852503203 Deutschland Nederland Österreich United Kingdom +49 303 11 99629 +31 202410845 +43 720882116 +44 2039097682 España +34 930181668

www.wallbox.com

service@wallbox.com

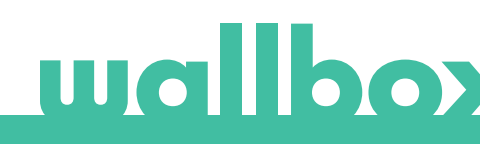